# NOUVEAU SERVEUR DE RESULTAT BIOLOGIQUE CYBERLAB

- Comment accéder à Cyberlab ?
- Depuis les logiciels métiers (Crossway, ...) : appel contextuel depuis le dossier du patient (« résultats labos »)
- Sur le site internet : https://serv-cyberlab
  Accessible depuis tous les postes du CHU (poste hors du domaine du CHU : demande auprès de la Direction Informatique)

|                                    | yberLab              |
|------------------------------------|----------------------|
| Veuillez vo                        | us identifier        |
| Nom de connexion:<br>Mot de passe: |                      |
| _                                  | Mot de passe oublié? |
| Er                                 | itrer                |

- Utilisation de l'identifiant / mot de passe de l'agent (identique au mail du CHU, session Windows)
- ✓ Un message d'alerte peut apparaître à la connexion (« site non sécurisé ») : négliger le message et choisir de poursuivre la navigation

## • Qui a accès aux résultats ?

- Le personnel médical du CHU, soumis au respect du secret professionnel
- Accès aux résultats des patients accessibles dans le dossier du patient (Crossway, logiciel spécialisé...)
- Certains établissements extérieurs partenaires ont accès aux résultats de leurs patients dont la biologie a été prise en charge au laboratoire du CHU

# • Interface générale

### o Résultats par demande

Dossier en cours de

production

Nouveaux résultats disponibles,

pas encore visualisés

NEW

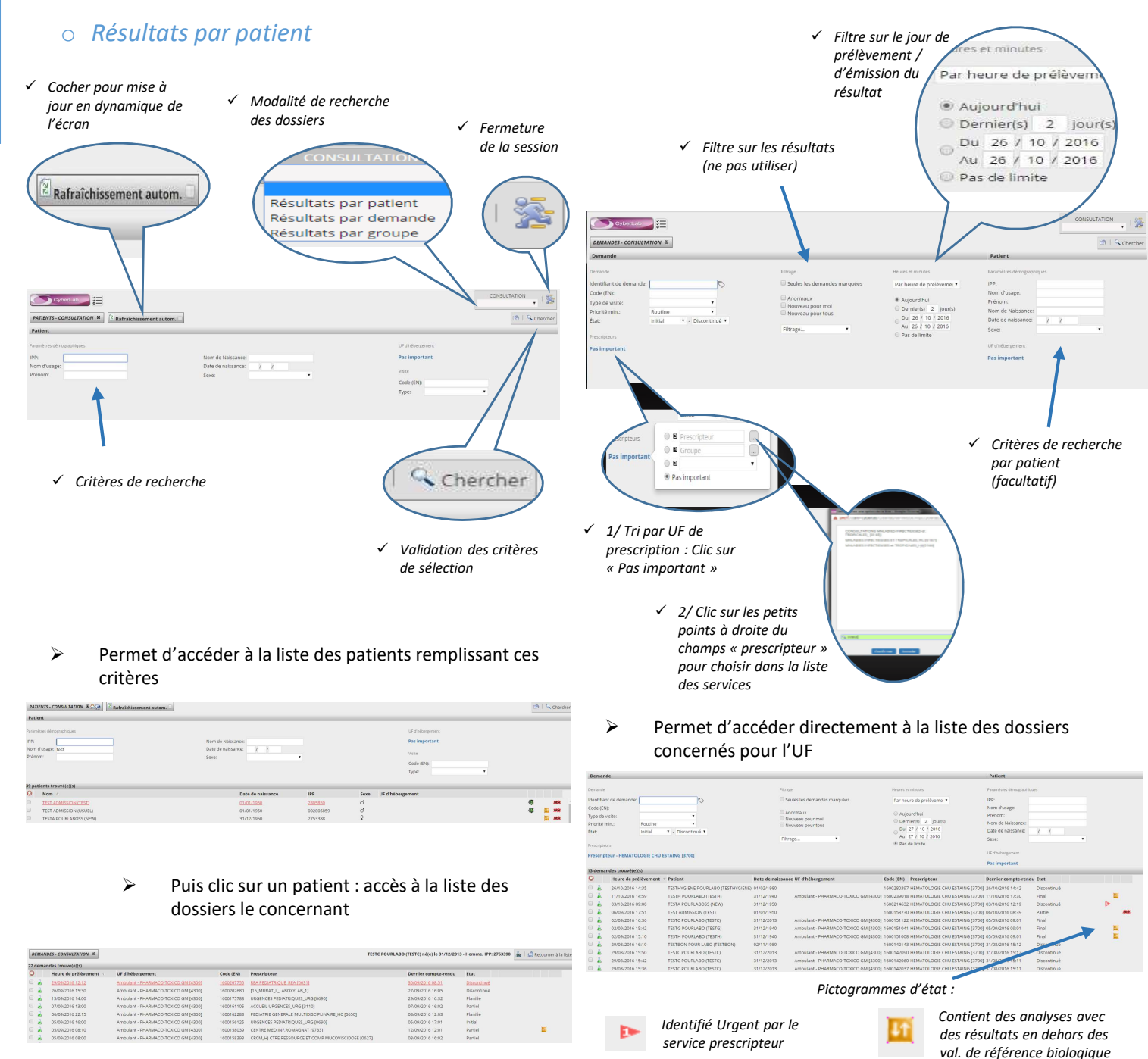

### • Présentation des résultats

Cliquer sur la croix pour voir toutes les analyses dans un seul onglet

| age                                                      | [X]       |                                                                   | 1 onglet    | par discipline                                                           | Barre de fonction (cf. infra)         |             |        |  |  |
|----------------------------------------------------------|-----------|-------------------------------------------------------------------|-------------|--------------------------------------------------------------------------|---------------------------------------|-------------|--------|--|--|
|                                                          |           |                                                                   |             |                                                                          | 7   ▲   図   ⊖   48   ±:1 ▼            | •   G       | 01010  |  |  |
| Documents Non Conform<br>Montrer options d'affichage (X) | 7         | OCHIMIE HEMATOLOG<br>25/10/2016<br>U 07:41<br>Final<br>1600276054 | IMMUNOLOGIE | BACTERIOLOGIE HARMACOLOG<br>20/10/2016<br>0 07:00<br>Final<br>1600262566 | GIE - TOXICOLOGIE   Test hémato +   + | Borne       | Unité  |  |  |
| HEMATOLOGIE - CYTOLOGIE                                  |           |                                                                   |             |                                                                          |                                       | <u>^</u>    |        |  |  |
| Numération Formula capquine                              |           |                                                                   |             |                                                                          |                                       |             |        |  |  |
| Globules Blance                                          | 100       | 5.45                                                              |             | 10.45                                                                    |                                       | 2 91-9 77   | aiga/l |  |  |
| Clobulas Rougas                                          | 100       | 4 73                                                              |             | 4.92                                                                     |                                       | 4 18-5 48   | tárali |  |  |
| Bématocrite                                              | 2         | 48.4                                                              |             | 41.2                                                                     |                                       | 36.2-49.5   | 46     |  |  |
| Volume Globulaire Moven                                  | 2         | 85.4                                                              |             | 83.7                                                                     |                                       | 79.0-97.7   | fl.    |  |  |
| Indice de distrib. des GB                                | 12        | 15.9                                                              |             | 15.8                                                                     |                                       | 11.1-15.6   | 66     |  |  |
| Hémoglobine                                              | 2         | ♣12.8                                                             |             | 13.1                                                                     |                                       | 13.0-16.9   | e/dl   |  |  |
| T.G.M.H.                                                 | 12        | 27.1                                                              |             | \$ 26.6                                                                  |                                       | 27.1-34.4   | D2     |  |  |
| C.C.M.H.                                                 | 6         | \$ 31.7                                                           |             | 4 31.8                                                                   |                                       | 32.7-36.5   | e/dL   |  |  |
| Plaquettes                                               | 12        | 303                                                               |             | 258                                                                      |                                       | 150-400     | elea/L |  |  |
| Volume Moven Plaquettaire                                | 2         | 9.2                                                               |             | 8.9                                                                      |                                       | 8.7-11.9    | fL     |  |  |
| Indice de distrib. des Plag.                             | 12        | 9,6                                                               |             | 9.0                                                                      |                                       | 8.0-17.0    | fL     |  |  |
| Formule leucocytaire                                     | 12        | * Formule Leucocytair                                             | a           | * Formule Leucocytaire                                                   |                                       |             |        |  |  |
| Polynucléaires Neutrophiles (%)                          | 2         | 69.8                                                              |             | 81.4                                                                     |                                       |             | 96     |  |  |
| Polynucléaires Neutrophiles (G/I)                        | 2         | 3.950                                                             |             | 1 8.520                                                                  |                                       | 1.820-7.420 | giga/L |  |  |
| Polynucléaires Eosinophiles (%)                          | 12        | 6.9                                                               |             | 2.9                                                                      |                                       |             | 96     |  |  |
| Polynucléaires Eosinophiles (G/L)                        | <u>Le</u> | 0.390                                                             |             | 0.300                                                                    |                                       | 0.030-0.520 | giga/L |  |  |
| Polynucléaires Basophiles (%)                            | <u>L~</u> | 1.1                                                               |             | 0.5                                                                      |                                       |             | 96     |  |  |
| Polynucléaires Basophiles (G/L)                          | 2         | t 0.060                                                           |             | 0.050                                                                    |                                       | 0.010-0.050 | giga/L |  |  |
| Uymphocytes (%)                                          | 2         | 8.7                                                               |             | 4.4                                                                      |                                       |             | 96     |  |  |
| Lymphocytes (G/L)                                        | 6         | 40.490                                                            |             | ♣ 0.460                                                                  |                                       | 0.850-3.320 | giga/L |  |  |
| Monocytes (%)                                            | 12        | 12.4                                                              |             | 9.9                                                                      |                                       |             | 96     |  |  |
| Monocytes (G/L)                                          | 2         | 0.700                                                             |             | <b>1</b> .040                                                            |                                       | 0.190-0.770 | giga/L |  |  |
| Myélémie neutrophile                                     | <u>1~</u> | 1.1                                                               |             | 0.9                                                                      |                                       |             | 96     |  |  |
| Erythroblastes                                           | 2         | (Discontinué)                                                     |             | (Discontinué)                                                            |                                       |             | 96     |  |  |

Valeurs de

références

et unité

Analyse Résultat le plus Antériorité récent disponible

### Outils de la barre de fonction :

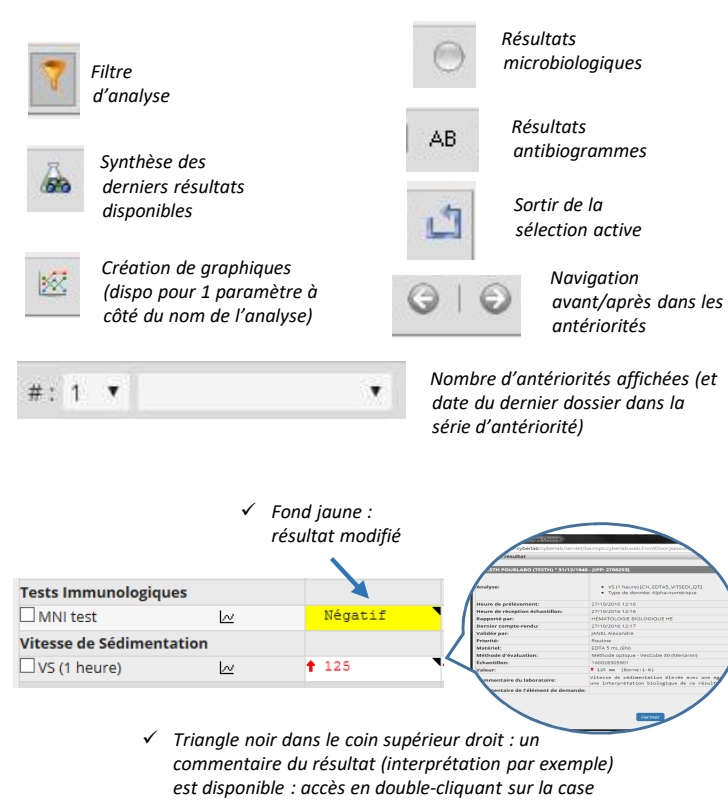

### • *Résultats microbiologiques (cultures)*

Accès par le bouton Sur la barre de fonction

Affichage de la liste des prélèvements microbiologiques dans une présentation adaptée :

| tontrer options d'affichage |            |                                     |                                          |        |   |                                                  |                    |
|-----------------------------|------------|-------------------------------------|------------------------------------------|--------|---|--------------------------------------------------|--------------------|
| Nate 1                      | Demande    | Prescripteur                        | Matériel                                 | ttat   |   | Valeur                                           |                    |
| 1/10/2016 16:50             | 1600268061 | MEDICINE INTERNE ESTAING, HC [1510] | Hémoculture (vole veineuse périphérique) | Validé | x | Staphylococcus aureus<br>Staphylococcus aureus   | Journal dus action |
| 0/10/2016 22:00             | 1600265941 | MEDICINE INTERNE ESTAING, HC [1510] | Utines - Tube borate (Sens sondage)      | Validé | x | Flore polymicrobienne (10*3 UPC/m)               | Journal des action |
| 0/10/2016 20:30             | 1600265461 | MEDECINE INTERNE ESTAINO, HC [1510] | Hémoculture (voie veneuse périphérique)  | validé | х | Staphylococcus aureus<br>Staphylococcus aureus   | journal des action |
| 0110/2016 07:00             | 1600263484 | MEDECINE INTERNE ESTAING, HC [1510] | Hémoculture (voie veineuse périphérique) | Validé | х | Staphylococcus aureus<br>Staphylococcus aureus   | journal des action |
| 9/10/2016 19:50             | 1600262262 | MEDECINE INTERNE ESTAING, HC [1510] | Hémoculture (vole velneuse périphérique) | Validé | х | Staphylococcus aureus *<br>Staphylococcus aureus | Journal des action |

### ightarrow Pour connaître le détail d'un résultat : clic sur la ligne concernée, qui se déploie :

| Montrer optiens d'affichage                                                                                     |                          |                                                       |                                          |        |   |                                                |                     |
|----------------------------------------------------------------------------------------------------|--------------------------|-------------------------------------------------------|------------------------------------------|--------|---|------------------------------------------------|---------------------|
| Date 1                                                                                                    | Demande                  | Prescripteur                                          | Matériel                                 | Etat   | • | Valeur                                         |                     |
| 21/10/2016 16:50                                                                                                | 1600258051               | MEDECINE INTERNE ESTAING, HC [1510]                   | Hémoculture (voie veineuse périphérique) | Validé | × | Staphylococcus aureus<br>Staphylococcus aureus | Journal des actions |
| 21/10/2016 16:50 Hémoculture                                                                                    | (vale veineuse périphér  | dras)                                                 |                                          |        |   |                                                |                     |
| Némoculture - voie veineuse pl                                                                                  | ériphérique - du 21/10/1 | 5 à 16:50                                             |                                          |        |   |                                                |                     |
| Examen direct facon aérobie W cocci Gram positif ganre Staphylocogue                                            |                          |                                                       |                                          |        |   |                                                |                     |
| Culture                                                                                                    |                          |                                                       |                                          |        |   |                                                |                     |
| Examen bactériologique d'une hé                                                                                 | irroculture airobie 1.   | Staphylococcus mareus<br>cf douiter 160025226201<br>M |                                          |        |   |                                                |                     |
| Examen bactériologique d'une hérroculture anaéroble 1. Staphylococcus auneus<br>cf. dissiler: 164628226283<br>W |                          |                                                       |                                          |        |   |                                                |                     |
| Hémoculture - voie veineuse périphérique - du 21/10/16 à 16/30                                                  |                          |                                                       |                                          |        |   |                                                |                     |
| Examen direct flacon anaérobie 9                                                                                | 4                        | cocci Gram positif geere Staphylocoque                |                                          |        |   |                                                |                     |

### • *Résultats des antibiogrammes*

Accès par le bouton AB sur la barre de fonction

Présentation des antibiogrammes (avec rappel de la date de prélèvement, de la provenance et du germe concerné) sous forme de tableau. Les antibiotiques sont présentés dans l'ordre alphabétique.

Remarque : les antibiogrammes sont également visibles depuis la fonction précédente « résultat microbiologiques »

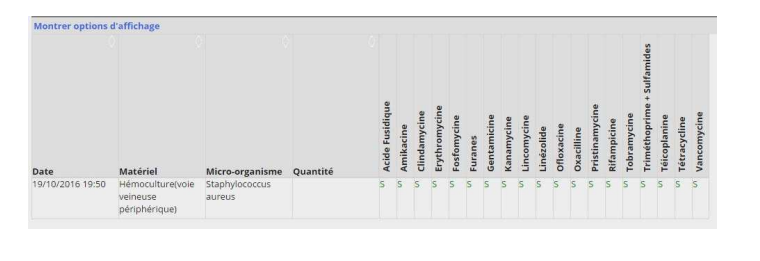

### • Synthèse des derniers résultats disponibles

Accès par le bouton 💑 sur la barre de fonction

Ramène le résultat disponible le plus récent pour chaque analyse

| Derniers résultats                                        |                                                |                                |                                     |                                                                              |
|-----------------------------------------------------------|------------------------------------------------|--------------------------------|-------------------------------------|------------------------------------------------------------------------------|
| SIGARA STATE                                              | GARRAUL 24A02/1917 TIPE 192                    | 110                            |                                     |                                                                              |
| Analyse                                                   | Heure de prélèvement                           |                                | Matériel                            | Valeur                                                                       |
| Documents - CR<br>patient                                 |                                                |                                |                                     |                                                                              |
| -                                                         |                                                |                                |                                     |                                                                              |
| Urines - Tube borate                                      | r - Sans sondage - du 20/10/16 à               | *<br>22.00                     |                                     |                                                                              |
| Examen direct M                                           | Négatif                                        |                                |                                     |                                                                              |
| Examen cytobacterior                                      | 18°3 UFC/H                                     | L N                            |                                     |                                                                              |
| 21/10/2016 16:50 Hé                                       | moculture - vole velneuse périp                | hérique                        |                                     |                                                                              |
| Hemoculture - voie v                                      | veineuse peripherique - du 21/1                | 0/16 a 16:50                   | faceb linear                        |                                                                              |
| Culture                                                   | all cost a                                     | cours of all posters. Thisse : |                                     |                                                                              |
| Examen bactériologiq                                      | par d'une hémoculture aérobie                  | 1. Staphylecoccus aureus       |                                     |                                                                              |
|                                                           |                                                | of dossier 160026226201<br>E   |                                     |                                                                              |
| Examen bactériologiq                                      | pe d'une hémoculture anaérobie                 | 1. Staphylococcus aureus       |                                     |                                                                              |
|                                                           |                                                | 8                              |                                     |                                                                              |
| Framen direct Facen                                       | verneuse peripherique - du 21/1<br>analimbia 8 | cassi Gran ensistif errore 1   | Stanho locona+                      |                                                                              |
| Compte rendu PDF du                                       | 25/10/2016 07:45                               |                                |                                     | (Hider                                                                       |
| dotaler                                                   |                                                |                                |                                     |                                                                              |
| IgG Helicobacter pylor<br>- Index                         | 1 24/10/2016 08:30                             |                                | Sec avec gel                        | 8.48                                                                         |
| IgG Helicobacter pylor<br>- résultat                      | 1 24/10/2016 08:30                             |                                | Sec avec gel                        | Négeti?                                                                      |
| Conclusion sérologie<br>Hélicobacter pylori               | 24/10/2016 08:30                               |                                | Sec avec get                        | Abzence d'IgB anti-Melicobacter pylori détectable.                           |
| Délai d'incubation                                        | 21/10/2016 16:50                               |                                | Hémoculture                         | 2 j 4 h 36 min                                                               |
| CM, HEMOCAN, IN                                           | 19/10/2016 19:50                               |                                | Himoculture                         | Arguments microbiologiques en faveur d'une bactérièmie.                      |
| Non Conformité -<br>Non Conformité(s)<br>non bloguante(s) |                                                |                                |                                     |                                                                              |
| Prescripteur non<br>précisé                               | 21/10/2016 16:50                               |                                |                                     | Absence d'identification du prescripteur                                     |
| Absence de<br>renseignements<br>cliniques                 | 25/10/2016 07:45                               |                                |                                     | Absence de renseignements cliniques pour l'interprétation des résultats      |
| Date : non précisée ou<br>fausse                          | 19/10/2016 20:53                               |                                |                                     | Date de prélévement erronée ou non précisée                                  |
| Heure : non précisée<br>ou fauxae                         | 19/10/2016 20:53                               |                                |                                     | Neure de prélèvement erronée ou non précisée                                 |
| Traisement : absence<br>de date de début                  | 23/10/2016.08:30                               |                                |                                     | Abzence de date de début de traitement                                       |
| Traitement :<br>date/heure dernière                       | 23/10/2016 08:30                               |                                |                                     | Date et/ou heure de dernière administration non renseignée ou mal renseignée |
| manquant                                                  |                                                |                                |                                     |                                                                              |
| Mode d'administration<br>: non renseigné                  | n 23/10/2016 08:30                             |                                |                                     | Node d'administration non renseignée                                         |
| Traisement : posologie<br>non renseignée                  | e 23/10/2016.08:30                             |                                |                                     | Pocologie non venceignée                                                     |
| Traitements<br>complémentaires :<br>non remaineé          | 23/10/2016 08:30                               |                                |                                     | Traitements complémentaires non renseigné                                    |
| BIOCHIMIE -<br>Representements                            |                                                |                                |                                     |                                                                              |
| Ajout analyse                                             | 20/10/2016-07:00                               |                                |                                     | A(out d'analyse(s) effectué à la denande du service clinique                 |
| BIOCHIMIE -<br>BIOCHIMIE<br>AUTOMATISEE                   |                                                |                                |                                     |                                                                              |
| Examens sanguins                                          |                                                |                                |                                     |                                                                              |
| Sodium                                                    | 25/10/2016 07:45                               |                                | Héparinate de Lithium avec Gel (EN) | 137                                                                          |
| Potassium                                                 | 25/10/2016/07:45                               |                                | Héparinate de Lithium avec Gel (EN) | 4.3                                                                          |
| Chiore                                                    | 25/10/2016 07:45                               |                                | Héparinate de Lithium avec Gel (EN) | 106                                                                          |
| CO2 Total                                                 | 25/10/2016/07:45                               |                                | Héparinate de Lithium avec Gel (EN) | 29                                                                           |
| Trou anionique                                            | 25/10/2016/07:45                               |                                | Héparinate de Lithium avec Gel (EN) | 6                                                                            |
| Proteines                                                 | 25/10/2016/07:45                               |                                | Héparinate de Lithium avec Gei (EN) | 76                                                                           |
| Calcium                                                   | 25/10/2016 07:45                               |                                | Héparinate de Lithium avec Gel (EN) | 2.14                                                                         |

# Notes :